# Enbruker

For kunder med kun skal benytte en ProAdm5 lisens, kan alle komponentene installeres lokalt på brukers PC.

🛈 Installasjonen krever følgende komponenter:

- Microsoft SQL Server Express 2019 2022
- Azure AD
- ProAdm5 lisens

#### **01. Installer MS Server Express**

Last ned MS Server Express fra følgende lokasjon: <u>Download Microsoft® SQL Server® 2019 Express from Official Microsoft Download Center</u>

1. Velg Download Media.

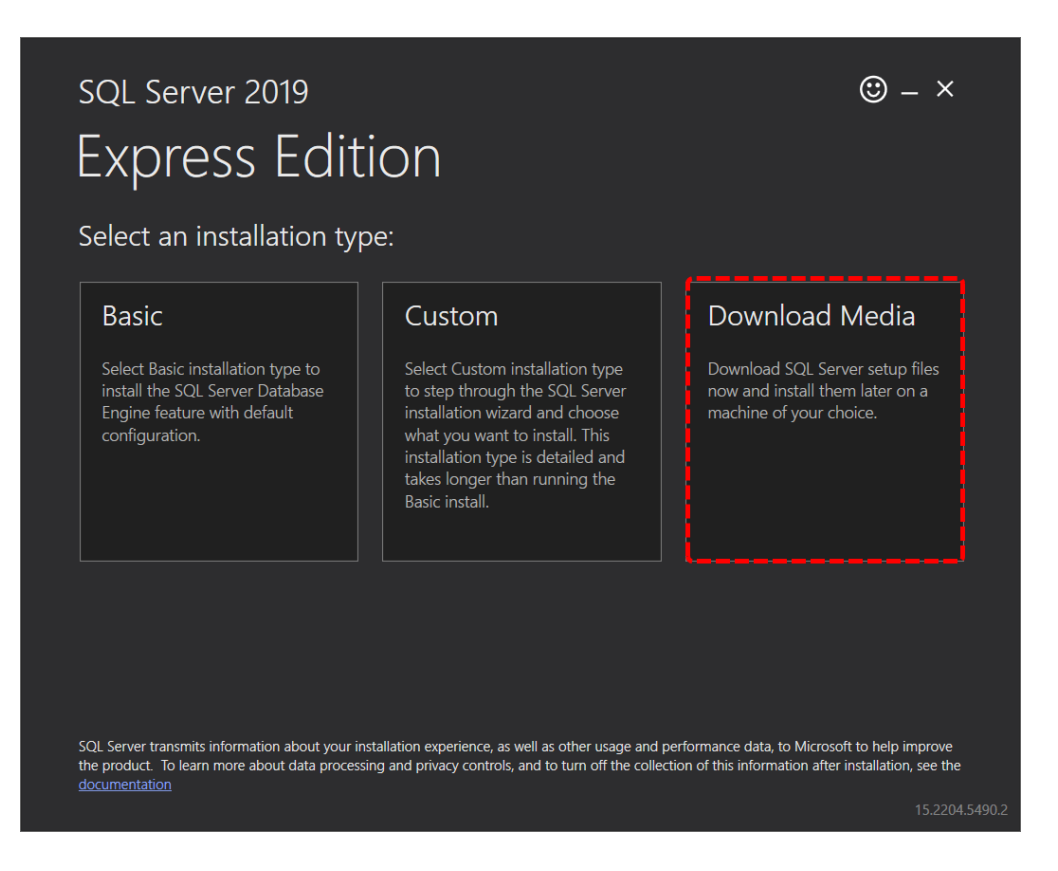

2. Velg Express Advanced og trykk Download.

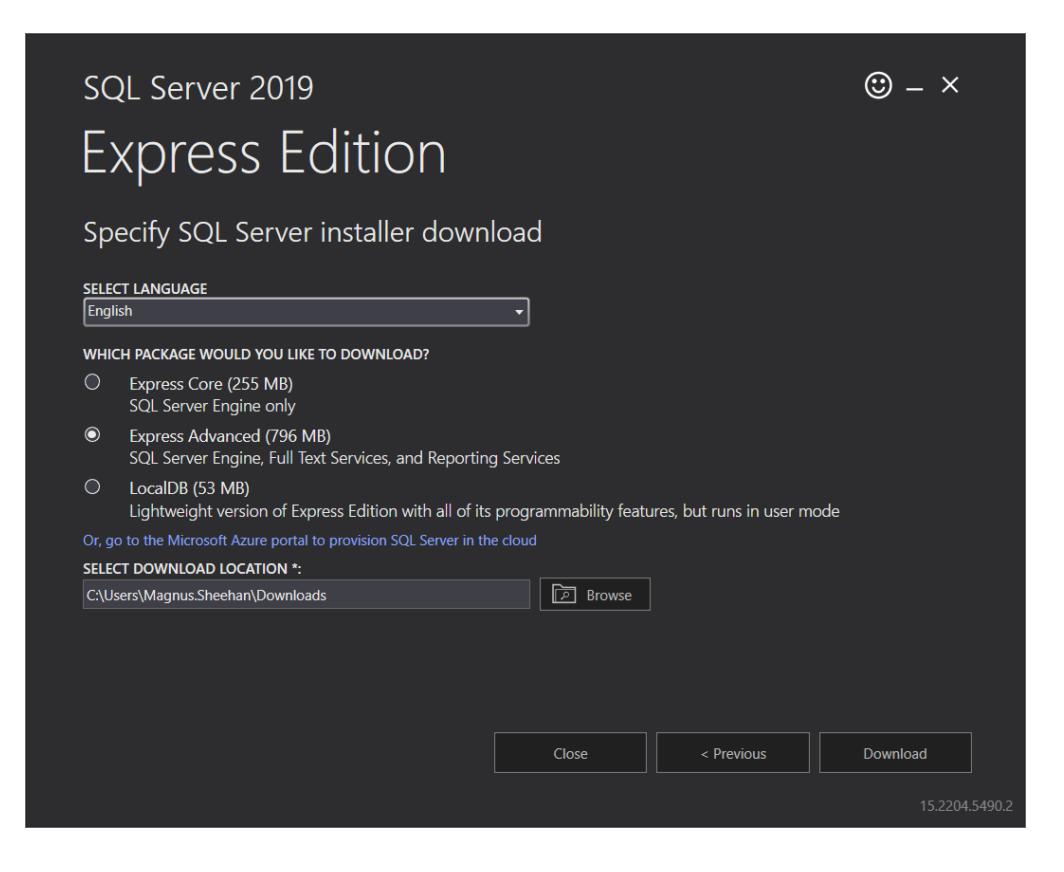

### 02. Oppsett MS Server Express

Last ned og kjør installasjons filen fra Micorosoft.

Download Microsoft® SQL Server® 2019 Express from Official Microsoft Download Center

Vi beholder alle standard valg under installasjonen. Om ønsket kan instansnavn endres.

1. Under installasjon velg New SQL Server Stand alone.

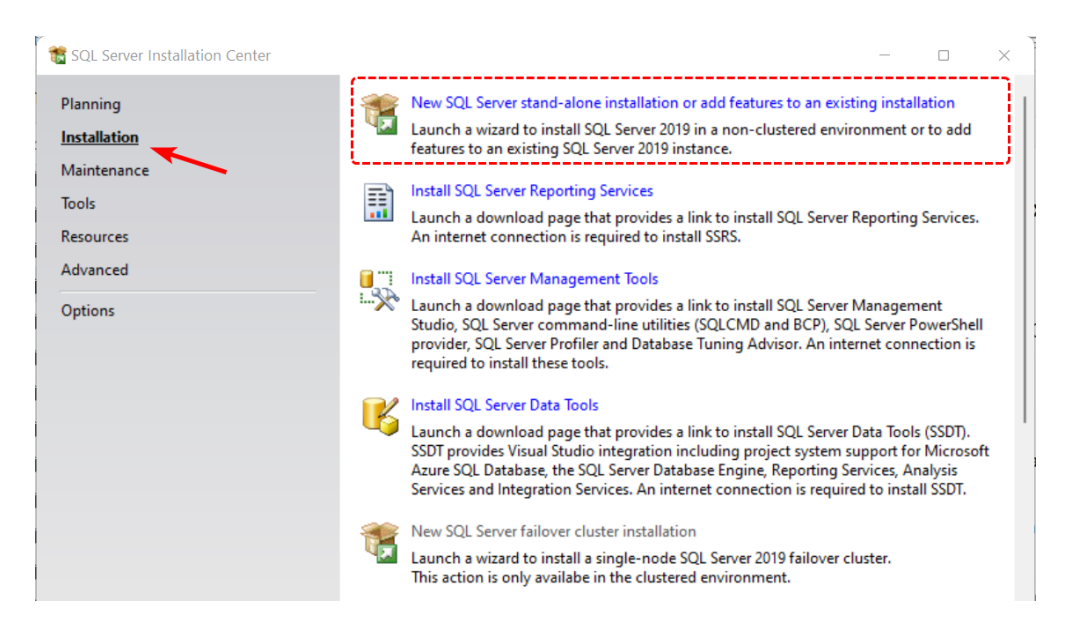

2. Fjern blå hake på alle valgende under **Machine Learning Services and Language** og velg **Next** 

| Select the Express features to                                                                                                    | install.                                                                                                    |                                                                                                 |                                                                                                    |      |
|----------------------------------------------------------------------------------------------------|----------------------------------------------------------------------------------------------------|-------------------------------------------------------------------------------------------------|----------------------------------------------------------------------------------------------------|------|
| Global Rules<br>Product Updates<br>Install Setup Files<br>Install Rules<br>Installation Type                                                                                                    | <ul> <li>Looking for Reporting Servic</li> <li>Features:</li> <li>Instance Features</li> <li>Database Engine Services</li> </ul>                                     | cces? <u>Download it fro</u>                                                                    | m the web<br>Feature description:<br>The configuration and operation of each<br>instance feature of a SQL Server instance i                                                                                                    | is   |
| License Terms<br>Feature Selection<br>Feature Rules<br>Instance Configuration<br>Java Install Location<br>Server Configuration<br>Database Engine Configuration<br>Consent to install Microsoft R<br>Consent to install Python<br>Feature Configuration Rules | SQL Server Replication SQL Server Replication R R Python Java Full-Text and Semanti PolyBase Query Servic Java connector for Character All Unselect All Unselect All | n<br>vices and Language<br>c Extractions for Sea<br>te for External Data<br>r HDFS data sources | isolated from other SQL Server instances.<br>Prerequisites for selected features:<br>Already installed:<br>Windows PowerShell 3.0 or higher<br>Microsoft Visual C++ 2017 Redistribut<br>Disk Space Requirements<br>Drive C: 2844 MB required, 386356 MB<br>available | able |
| Installation Progress<br>Complete                                                                                                    | Instance root directory:                                                                                                    | C:\Program Files\Mi                                                                             | crosoft SQL Server                                                                                                    |      |
|                                                                                                    | Shared feature directory:                                                                                                    | C:\Program Files (x8                                                                            | 6)\Microsoft SQL Server\                                                                                                    |      |

3. Om ønsket kan dere endre instans navn.

| 🐮 SQL Server 2019 Setup                                                                       |                                                                                                    |                          |                                  |                  | _                |                  | $\times$ |
|-----------------------------------------------------------------------------------------------|----------------------------------------------------------------------------------------------------|--------------------------|----------------------------------|------------------|------------------|------------------|----------|
| Instance Configuration                                                                        | 1                                                                                                    |                          |                                  |                  |                  |                  |          |
| Specify the name and instance                                                                 | ID for the instance of SO                                                                                                    | QL Server. Instance ID b | becomes part of the in           | stallation path. |                  |                  |          |
| Global Rules<br>Product Updates<br>Install Setup Files                                        | <ul> <li>Default instance</li> <li>Named instance:</li> </ul>                                                                                                    | MSSQLSERVER              |                                  |                  |                  |                  |          |
| Install Rules<br>Installation Type<br>License Terms                                           | Instance ID:                                                                                                    | MSSQLSERVER              |                                  |                  |                  |                  |          |
| Feature Selection<br>Feature Rules<br>Instance Configuration                                  | SQL Server directory:                                                                                                    | C:\Program Files\Micr    | rosoft SQL Server\MSS            | QL15.MSSQLSERVER | 2                |                  |          |
| Java Install Location<br>Server Configuration                                                 | Installed instances:                                                                                                    | Instance ID              | Features                         | Edition          | Versi            | on               |          |
| Database Engine Configuration<br>Consent to install Microsoft R                               | SQLEXPRESS<br><shared compone<="" td=""><td>MSSQL15.SQLEXPR</td><td>SQLEngine,SQLEn<br/>Conn, BC, SDK</td><td>Express</td><td>15.0.2<br/>15.0.2</td><td>.080.9<br/>2000.5</td><td></td></shared> | MSSQL15.SQLEXPR          | SQLEngine,SQLEn<br>Conn, BC, SDK | Express          | 15.0.2<br>15.0.2 | .080.9<br>2000.5 |          |
| Consent to install Python<br>Feature Configuration Rules<br>Installation Progress<br>Complete |                                                                                                    |                          |                                  |                  |                  |                  |          |
|                                                                                               |                                                                                                    |                          | < Ba                             | ack Next >       |                  | Cancel           |          |

4. Velg Windows Authentication mode.

| Specify Database Engine authe   | ntication security mode, administrators, data directories, Temp | DB, Max degree of                   |
|---------------------------------|-----------------------------------------------------------------|-------------------------------------|
| parallelism, Memory limits, and | Filestream settings.                                            |                                     |
| Jobal Rules                     | Server Configuration Data Directories TempDB Memor              | y User Instances FILESTREAM         |
| Product Updates                 | Specify the authentication mode and administrators for t        | he Database Engine.                 |
| Install Setup Files             |                                                                 |                                     |
| Install Rules                   | Authentication Mode                                             |                                     |
| Installation Type               | <ul> <li>Windows authentication mode</li> </ul>                 |                                     |
| License Terms                   | Mixed Mode (SOL Server authentication and Windows               | authentication)                     |
| Feature Selection               | 0                                                               |                                     |
| Feature Rules                   | Specify the password for the SQL Server system administr        | ator (sa) account.                  |
| Instance Configuration          | Enter password:                                                 |                                     |
| Java Install Location           | Carling accurate                                                |                                     |
| Server Configuration            | Confirm password:                                               |                                     |
| Database Engine Configuration   | Specify SQL Server administrators                               |                                     |
| Consent to install Microsoft R  | VOLUEAD\Magnus.Sheehan                                          | SOL Server administrators have      |
| Consent to install Python       |                                                                 | unrestricted access to the Database |
| Feature Configuration Rules     |                                                                 | Engine.                             |
| Installation Progress           |                                                                 |                                     |
| Complete                        |                                                                 |                                     |
|                                 | Add Current User Add Remove                                     |                                     |
|                                 |                                                                 |                                     |

5. Velg **Install and configure** og fullfør installasjonen.

#### 03. Installer ProAdm

Gemini ProAdm 5 kan installeres på klient PC eventuelt på terminal-Server ( kun flerbruker oppsett ).

Last ned og kjør fra vår hjemmeside: Gemini Terrain+, Gemini ProAdm og Gemini 3D Field downloads (volue.com)

1. Start installasjonen og velg Everybody ( all users )

| ProAdm 5 Installasjon                     |           |         |        |
|-------------------------------------------|-----------|---------|--------|
| Installation Type                         |           |         |        |
| Choose the installation type.             |           |         | CP.    |
|                                           |           |         |        |
|                                           |           |         |        |
| Install ProAdm 5 for:                     |           |         |        |
| Only for me (Magnus.Sheehan)              |           |         |        |
| <ul> <li>Everybody (all users)</li> </ul> |           |         |        |
|                                           |           |         |        |
|                                           |           |         |        |
|                                           |           |         |        |
|                                           |           |         |        |
| Advanced Installer                        |           |         |        |
|                                           | < Tilbake | Neste > | Avbryt |

2. Velg neste og fullfør.

## 04. Logg på ProAdm

ProAdm 5 benytter seg av tjenesten Microsoft Azure AD for pålogging. Azure AD er inkludert gratis med i flere av bedrifts løsningene til Microsoft (**Office 365, microsoft Work or School account**).

For å opprette en Azure konto se artikkelen under: Hvordan opprette en gratis Azure AD-brukerkatalog? (volue.com)

- 1. Logg inn med med Microsoft konto ( Azure AD ).
- 2. Velg **Ok** for å knytte domene mot Gemini ProAdm.
- 3. Sett inn lisensnummer og utfør lisenssjekk.

#### 02.1.5 Veiviser Database

Etter pålogging vil ProAdm sjekke etter SQL Server installert.

1. Velg Server og instans fra liste og trykk **Sjekk tilkobling**.

| Veiviser for databas                    | etilkobling                                                        |
|-----------------------------------------|--------------------------------------------------------------------|
| Trinn 2 - Servertilk<br>Oppgi servernav | <b>cobling</b><br>/n og evt. SQL-pålogging                         |
|                                         |                                                                    |
| Kortna                                  | avn                                                                |
| Serve                                   | rnavn VOLUE-PC-6630\SQLEXPRESS                                     |
|                                         | Bruk Windows-godkjenning (dvs. tilkobling uten SQL-bruker/passord) |
| SQL-b                                   | ruker                                                              |
| SQL-p                                   | bassord                                                            |
|                                         | Sjekk tilkobling                                                   |
|                                         |                                                                    |
|                                         | < Tilbake Neste > Avbryt                                           |

2. Trykk Sjekk Database. Om ingen ProAdm base er opprettet velg **Ok** for å opprette.

| Veiviser for databasetilkobling                                                                              |                                                                                   | x |
|----------------------------------------------------------------------------------------------------|-----------------------------------------------------------------------------------|---|
| Trinn 4 - Databaseinstallasjon<br>Oppgi databasenavn. Velg en eksist<br>opprettes ved å oppgi et nytt databa | erende database for å oppdatere den til siste versjon. Ny database kan<br>senavn. |   |
|                                                                                                    |                                                                                   |   |
|                                                                                                    |                                                                                   |   |
| Databasenavn                                                                                                 | ProAdm5                                                                           |   |
|                                                                                                    |                                                                                   |   |
|                                                                                                    |                                                                                   |   |
|                                                                                                    | < Tingke Weste > AAblak                                                           |   |

3. Velg fullfør.

## 02.1.6 Hvordan legge inn firmanavn

For å få tilgang til alle funksjonene i ProAdm. Kreves det at firmanavn er lagt inn under innstillinger.

1. Gå til Innstillinger -> Firma -> Firmainformasjon.

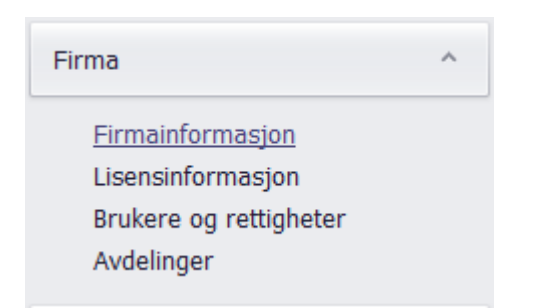

2. Sett inn Navn, Adresse og Logo ( valgfritt ).

| Importer fra ProAdm4                                                                                                    |                                                                 |                                                                                                    |                |  |
|----------------------------------------------------------------------------------------------------|-----------------------------------------------------------------|----------------------------------------------------------------------------------------------------|----------------|--|
| Generelt ^                                                                                                    | Firmainfor                                                      | masjon                                                                                                    |                |  |
| Generelt<br>Databaseserver<br>NS3420/prosesskoder<br>Organisasjon<br>Gemini Connected<br>Avvik/endringstyper<br>Egendefinerte felt<br>Personlig informasjon (GDPR)<br>Diagnose | Navn M<br>E-post M<br>www: v<br>Telefon 9<br>Faks 9<br>Org.nr 0 | Magnus Sheehan           Magnus.Sheehan@volue.com           www.volue.com           999 99 99 99 99           999 99 99 99           999 99 99 99           00000000000 |                |  |
| Firma ^                                                                                                    | Adresse                                                         |                                                                                                    |                |  |
| <u>Firmainformasjon</u><br>Lisensinformasjon<br>Brukere og rettigheter<br>Avdelinger                                                                                           | Adresse                                                         | Christian Kr                                                                                                    | oghs Gate 16   |  |
| Økonomioppfølging                                                                                                    | Postnr/ste<br>Evike                                             | 0301                                                                                                    | OSLO           |  |
| Challed an                                                                                                    | . ,                                                             |                                                                                                    |                |  |
| Lønnsarter<br>Timeregistrering                                                                                                    | Logo                                                            |                                                                                                    |                |  |
| Prosjekt ^                                                                                                    |                                                                 |                                                                                                    |                |  |
| Prosjektinnstillinger<br>Følgebrev<br>Enkelt tilbud<br>Prisforespørsel<br>Risiko                                                                                               |                                                                 |                                                                                                    | Sett inn bilde |  |